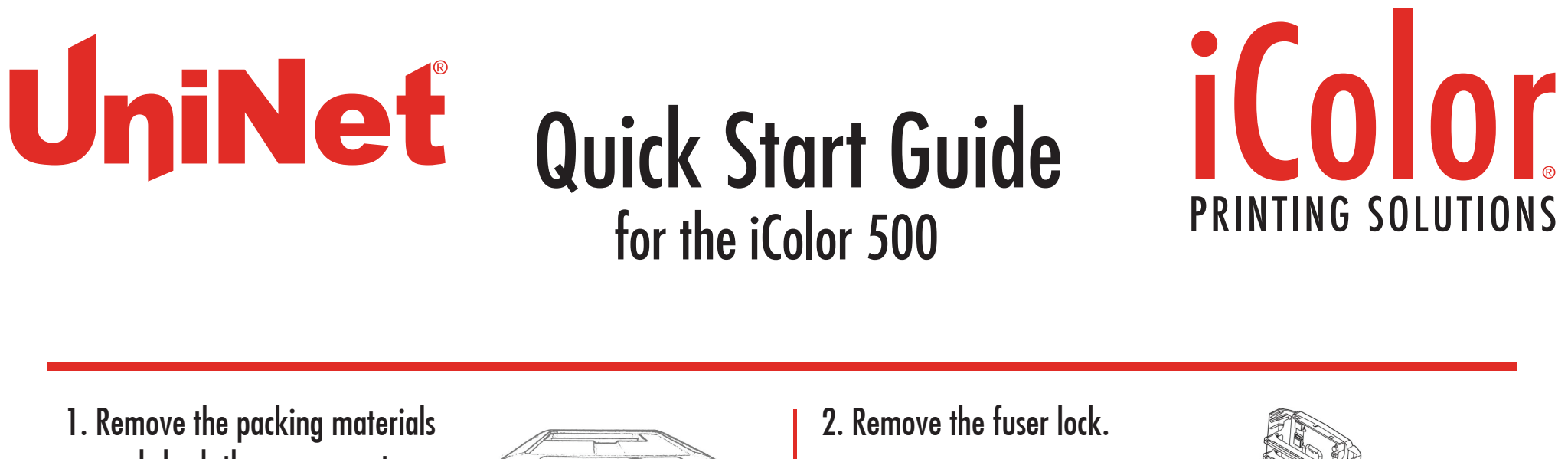

and check the components.

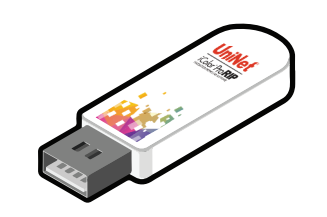

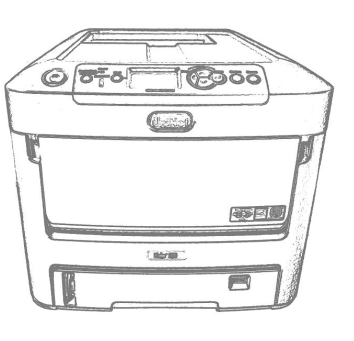

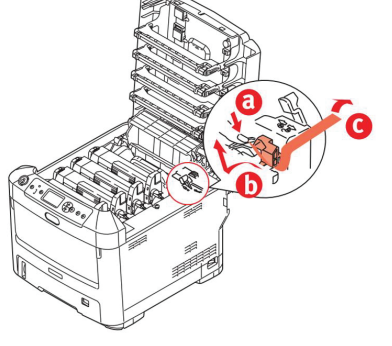

3. Uninstall the cartridges to remove the protective orange film from each. Lock the blue lever forward. Reinstall the cartridges.

 $^{st}$  Please note the blue handle on the white cartridge is already in the locked position  $^{st}$ 

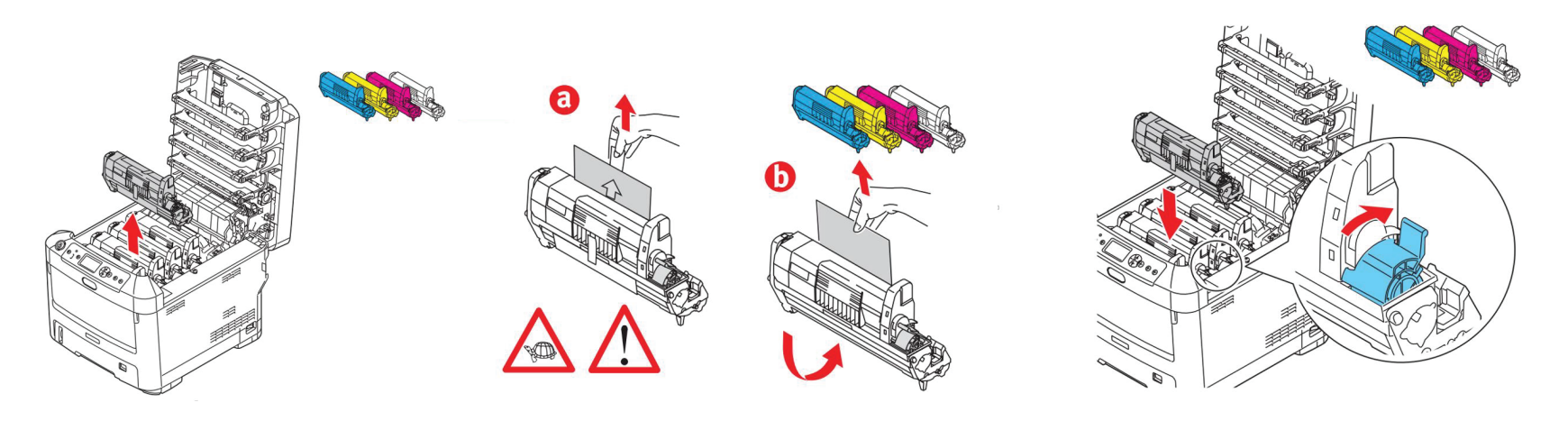

4. Using the provided USB drive, install the driver.

## Only connect the Printer to the PC when prompted to by the software.

Connect the power cord and USB cable to the printer. Power on the printer.

5. Install the iColor ProRIP (stored on the provided drive)

|                                                                          |   | · · | 1                                                                | • |   |  |
|--------------------------------------------------------------------------|---|-----|------------------------------------------------------------------|---|---|--|
| Setup                                                                    | × | X   |                                                                  | × | - |  |
| Application Type<br>Choose either the 32-bit or 64-bit application type. |   |     |                                                                  |   | 1 |  |
| UniNet                                                                   |   |     | Copyright © 2017 by UniNet Imaging, Inc.<br>UniNet Imaging, Inc. | î |   |  |

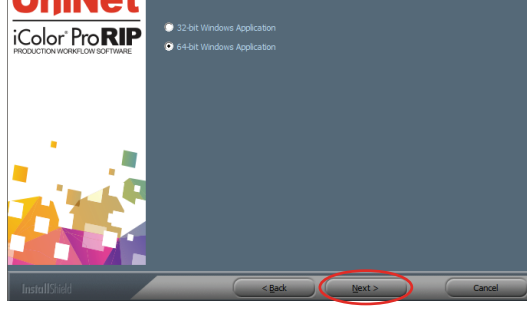

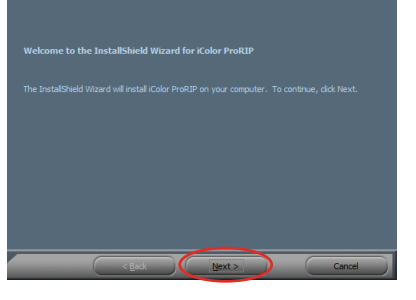

| Univet Imaging, Inc.      |
|---------------------------|
| 3232 West El Segundo Blvd |
| Hawthorne CA 90250        |
| (621) 500-1040            |
| (031) 330-1040            |

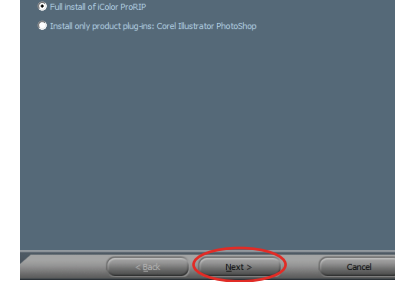

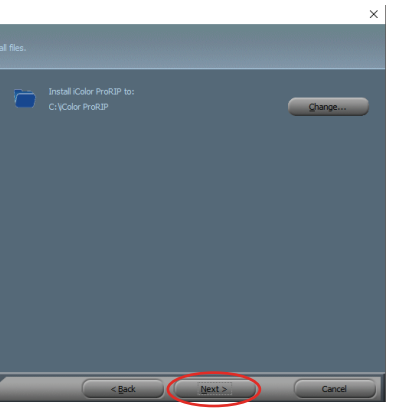

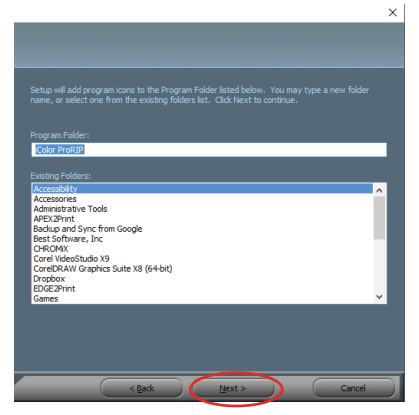

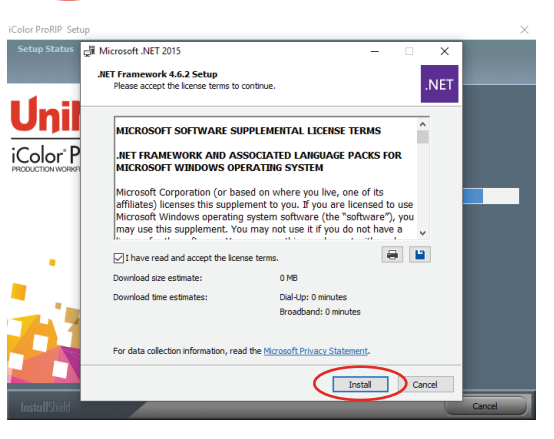

## UniNet | sales@icolorprint.com | www.icolorprint.com

After the iColor ProRIP installation is complete, the setup will begin. Internet connection is required.

| irst Time Setup                                                                                                    | Create Queue Wizard                                                                                                    | O. CHOOSE THE ICOIOF DUU AND CIICK UK.                                                |
|----------------------------------------------------------------------------------------------------|----------------------------------------------------------------------------------------------------|---------------------------------------------------------------------------------------|
| ou are running iColor ProRIP for the first time. Please review initial settings and modify to<br>uit your preferences.                                                      | Printer Defaults                                                                                                    | Install Printer X<br>Select a printer from the list you want iColor ProRIP to support |
| /here applicable, all numeric values will be displayed using the selected units and number of<br>ecimal places set below.                                                   | Assign a default printer for this production queue.                                                                                                    | Search: Clear Select none Items selected: 1 Units of a final                          |
| Set display units: inches<br>Set number of decimal places: 2<br>To change these settings, and for advanced options, click on 'Tools->Options' after the application begins. | Printer: Port: Print mode: Print mode: Pri |                                                                                       |

## 9. To install the Print Queues click 'Next'.

| Create Queue Wizard                                                                                                    | Create Queue Wizard                                                                                                    | Create Queue Wizard                                                                                                   |
|----------------------------------------------------------------------------------------------------|----------------------------------------------------------------------------------------------------|----------------------------------------------------------------------------------------------------|
| Add Printer                                                                                                    | Add Printer                                                                                                    | Add Printer                                                                                                    |
| Device Package Search                                                                                                    | Copying Device Packages                                                                                                    | Configuration Summary                                                                                                 |
| <ul> <li>Search for new printer package(s) from DVD or Cloud server.</li> <li>Search Cloud server for printer package(s).<br/>Internet access required for this search to take place</li> <li>Search DVD.<br/>Please insert Printer DVD supplied with Rip Software</li> <li>Don't search automatically, I will choose the search location<br/>Select this option if you would like to select a printer package from a specific location. This<br/>printer package may not be the most recent version available.</li> </ul> | Overall copy progress Installation Complete Download progress UNINT550.1.40.R.pkg64 From updater.cadlink.com Downloaded: 7.43 MB copied in 0 seconds Transfer rate: 16.03 MB/Sec Extraction progress | You have completed the Install Device Wizard. UniNet iColor 500 Driver package [Version 1.40]: Installed successfully |
| Back Next Cancel<br>Back Next Cancel                                                                                                    | Extraction Complete  Device package update is complete. Click 'Next' to continue.  Next Back Next Cancel                                                                                             | Finish<br>Back Next Cancel                                                                                            |

11. Open the iColor ProRIP and click Queue/Manage Queues.

|         | Manage Queue                                                     | 5                                                |             |          | 8 😣 🔓 🤤 🚝 🎭 🖉                                                 |        |
|---------|------------------------------------------------------------------|--------------------------------------------------|-------------|----------|---------------------------------------------------------------|--------|
| Unit    | Stop                                                             |                                                  |             | derprint | ر در 🚓 👘 Tow                                                  | idth   |
|         | Clear Job Error                                                  | 5                                                |             |          | 0.0 0.5 1.0 1.5 2.0 2.5 3.0 3.5 4.0 4.5 5.0 5.5 6.0 6.5 7.0 7 | .5 8.0 |
| Name    | Set maximum<br>Setup black rer<br>Setup how mu<br>Set white chok | white ink<br>noval<br>ch white to use under<br>e | rblack      | Copies   |                                                               |        |
|         | Setup color bo                                                   | ost                                              |             |          |                                                               |        |
|         | Setup photo m                                                    | erge                                             |             |          | 2                                                             |        |
|         | Properties                                                       |                                                  | Alt+Q       |          | 0                                                             |        |
|         |                                                                  |                                                  |             |          |                                                               |        |
|         |                                                                  |                                                  |             |          |                                                               |        |
|         |                                                                  |                                                  |             |          | ₩ <u>-</u>                                                    |        |
|         |                                                                  |                                                  |             |          | 181-                                                          |        |
|         |                                                                  |                                                  |             |          |                                                               |        |
|         |                                                                  |                                                  |             |          | » * -                                                         |        |
|         |                                                                  |                                                  |             |          | 2°                                                            |        |
|         |                                                                  |                                                  |             |          | 9                                                             |        |
|         |                                                                  |                                                  |             |          |                                                               |        |
|         |                                                                  |                                                  |             |          | - 1 <sup>25</sup> -                                           |        |
|         |                                                                  |                                                  |             |          |                                                               |        |
| c       |                                                                  | _                                                |             |          | Queue Page UniNet 2 Step Standard 550 Paper v                 | R      |
|         |                                                                  |                                                  | IN N. N. I. |          |                                                               | -      |
| Reserve | d                                                                |                                                  | Browse      |          | A4 Size: [8.27 in x 11.69 in] V                               | ala -  |
| Name    |                                                                  | Status                                           | Print Mode  | Copies   | Layout: Auto Page ~                                           |        |
|         |                                                                  |                                                  |             |          | Input Tray Tray1                                              |        |
|         |                                                                  |                                                  |             |          | ₩ 0.00 in C 📧 0.00 in C Output Resolution 600x600 ~           |        |
|         |                                                                  |                                                  |             |          | H 0.00 in C 2 0.00 in C Paper Type Labels V                   | π      |
|         |                                                                  |                                                  |             |          |                                                               |        |

13. Select your 'Print Que' and 'Print Mode'. The 'Print Modes' have preset values for white coverage, choke, paper size, paper tray and

12. In the 'Port' drop down menu, choose the port, and click 'Close'.

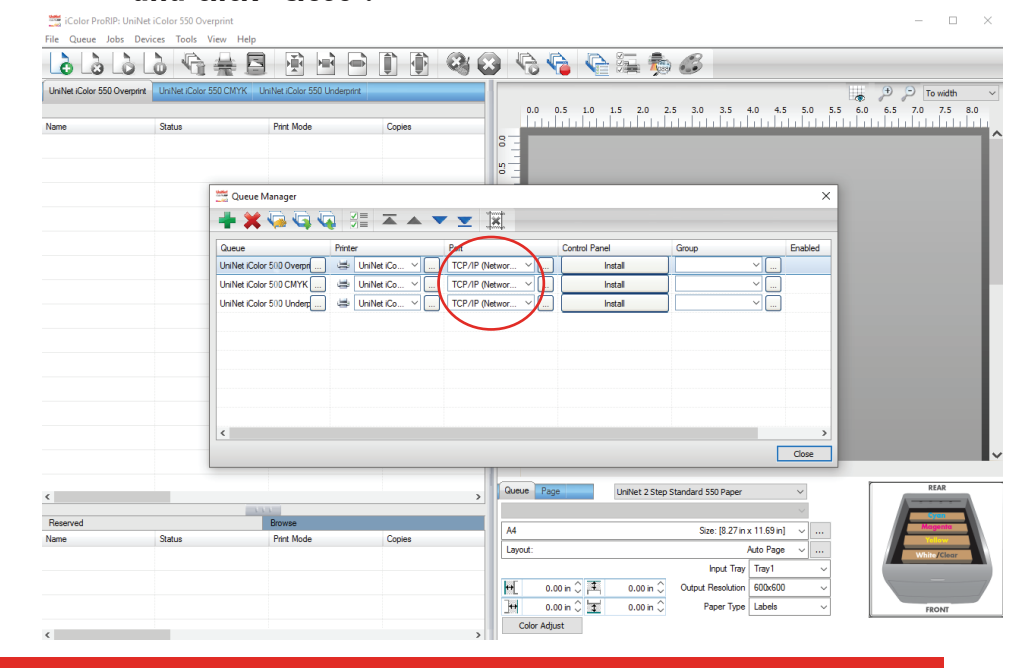

14. To load a file, click the green icon in the menu bar. Then choose the desired file. After, click the 'Print' icon in the menu bar.

## mirror settings. These can be modified as needed.

Please note, the preview icon should match the physical configuration of the printer.

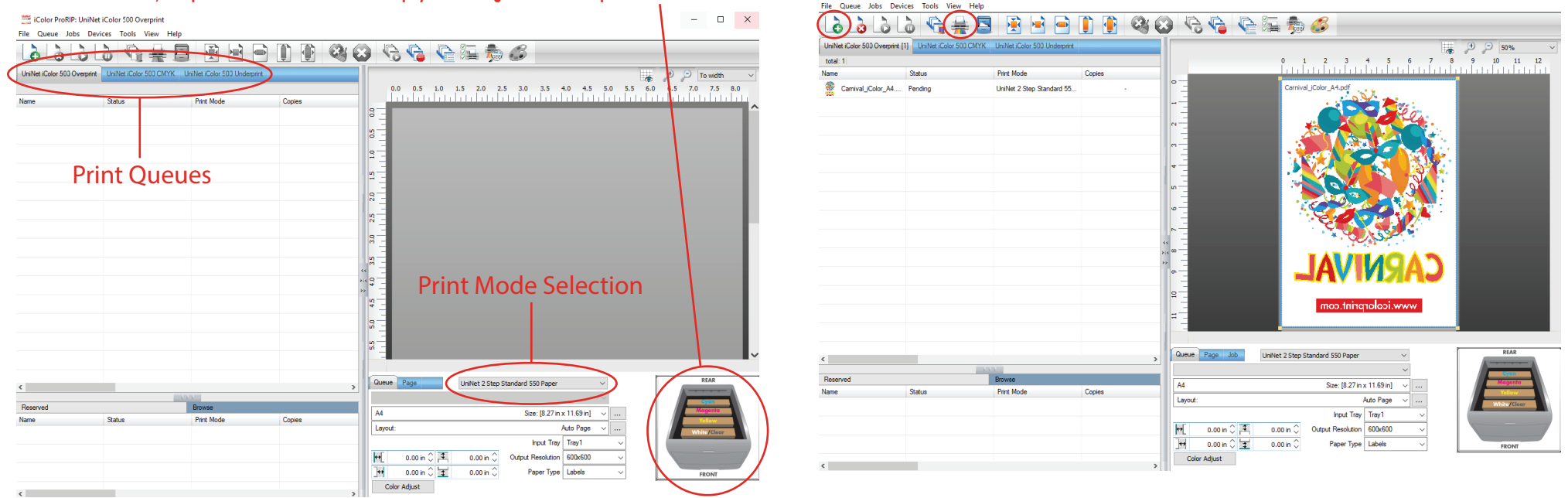

For detailed instructions please refer to the iColor 500 Printer User Manual and the iColor ProRIP User Manual UniNet | sales@icolorprint.com | www.icolorprint.com

- 🗆 🗙

10. Setup is now complete.